# Cartografía (Cuadro de mandos)

RITA permite a los operadores visualizar el país del proyecto en un mapa mundial, mostrando el movimiento y el estado de la carga durante toda la operación. Varios símbolos e iconos representan distintos aspectos del movimiento y almacenamiento de la carga. Por ejemplo, símbolos como aviones, camiones y animales de carga indican los tipos de transporte utilizados para trasladar la carga. Del mismo modo, otros símbolos representan almacenes, puertos y direcciones de clientes.

# Círculos de colores

Los círculos de colores en el mapa representan la información sobre las existencias en las instalaciones operadas por el cluster:

## El círculo gris representa la "Carga en espera de recogida":

Esta sección enumera los envíos pendientes de recogida, ya sea en la dirección del cliente o en un punto de transbordo. El Círculo Amarillo representa el "Stock Disponible para Despacho". Esta sección registra todas las existencias actualmente almacenadas. Aunque los artículos hayan sido expedidos y se haya confirmado su recepción en destino, el envío sigue contando como stock disponible para expedición hasta que se libere oficialmente al cliente.

#### El círculo rojo representa las "Entregas de carga previstas" :

Esta sección incluye la carga que el cliente aún tiene que entregar, ya sea a un almacén controlado por el clúster y/o a un punto de transbordo.

#### El Círculo Azul representa "Carga Liberada":

Esta sección enumera todos los envíos que han sido parcial o totalmente liberados al cliente final.

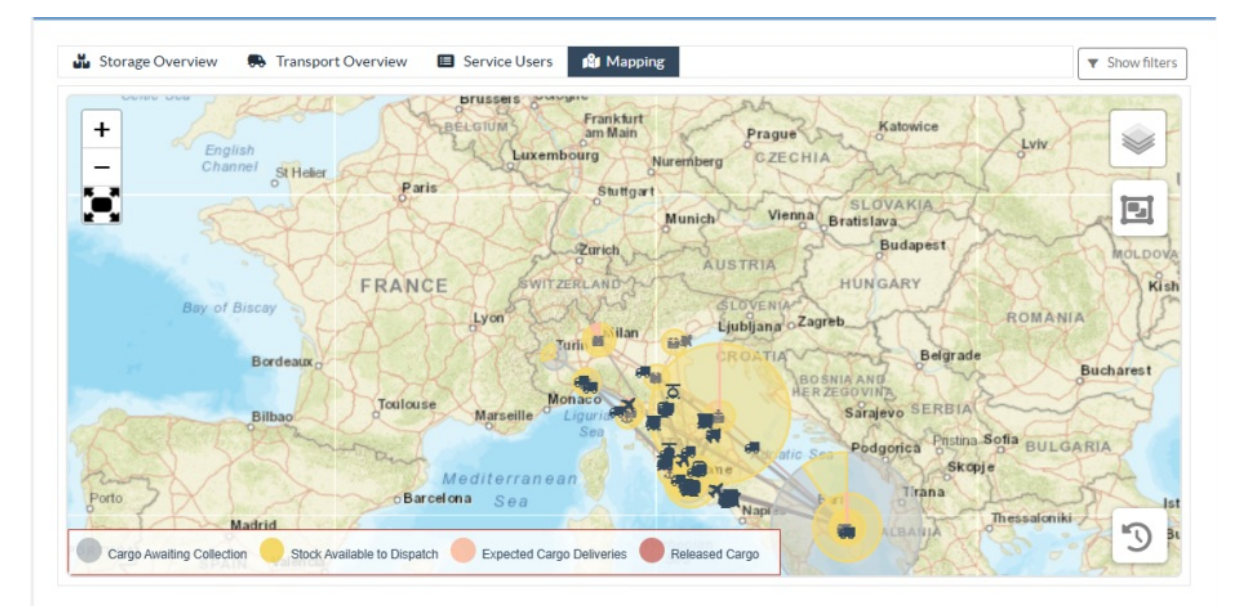

## **Mostrar filtro**

La opción de mostrar filtro en la esquina superior derecha del mapa permite al operador de RITA filtrar los datos mostrados basándose en varios criterios, como Número de envío,

#### Organización y Categoría de vehículo.

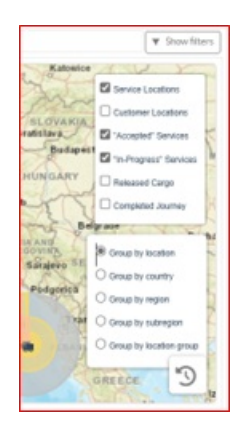

# Capas de selección

La esquina superior derecha permite a los usuarios alternar entre las capas de información que se mostrarán en el mapa. A continuación se enumeran las distintas capas:

| Lugares de<br>servicio:       | Muestra las ubicaciones operadas por el clúster en las que se ofrecen servicios. |
|-------------------------------|----------------------------------------------------------------------------------|
| Ubicación de los<br>clientes: | Muestra la dirección del cliente registrada en RITA.                             |
| Servicios<br>aceptados:       | Destaca las solicitudes de servicio que los operadores de RITA han aceptado.     |
| Servicios en curso:           | Muestra las solicitudes que han sido aceptadas y están en<br>curso.              |
| Carga Liberada:               | Muestra la carga que ha sido liberada al cliente final.                          |
| Despacho<br>Completado:       | Muestra todos los despachos completados en RITA según el trayecto planificado.   |

## **Agrupar por**

La agrupación por mapa permite a los operadores de RITA agrupar los datos en el mapa basándose en coordenadas geográficas o direcciones definidas en RITA. Las distintas opciones de agrupación permiten a los usuarios ver y analizar los datos de las operaciones con distintos niveles de detalle, en función de sus necesidades específicas. A continuación se enumeran varias opciones de agrupación

| Localización:            | La ubicación del almacén, la dirección del cliente o el punto de transbordo está registrada en RITA.                                                                   |
|--------------------------|----------------------------------------------------------------------------------------------------|
| País:                    | País de operación.                                                                                                    |
| Región:                  | Regiones más amplias dentro del país, por ejemplo, estados o<br>provincias.                                                                                            |
| Subregión:               | Subdivisiones más pequeñas dentro de las regiones, como distritos, municipios y condados.                                                                              |
| Grupo de<br>localidades: | Definido de forma personalizada en función del proyecto: las<br>operaciones en diferentes estados o distritos suelen<br>registrarse en diferentes grupos de ubicación. |

## Controles de navegación

El operador de RITA encontrará en la esquina superior izquierda de la página el control

estándar del mapa para acercar y alejar la vista y restablecerla.

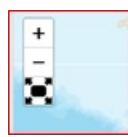

# Cronometraje

El símbolo del reloj situado en la esquina inferior derecha de la página de mapas permite al operador de RITA desplazarse por la fecha para ver el historial de transacciones.

# Opciones de visualización, impresión y descarga de mapas/gráficos

Al desplazarse por el mapa se abrirá un menú desplegable con varias opciones para ver, imprimir y descargar datos del mapa. A continuación se enumeran algunas de las opciones:

**Ver tabla de datos:** Esta opción permite al operador de RITA ver los datos subyacentes del gráfico en formato tabular dentro de la interfaz. Esto proporciona una forma rápida de examinar los números que hay detrás de los mapas/gráficos

**Ver el gráfico circular:** Al hacer clic en la carga liberada, el operador de RITA puede ver el gráfico circular de la carga liberada por producto y usuarios.

Otras opciones incluyen la visualización a pantalla completa, la impresión de gráficos, la descarga de imágenes vectoriales PNG, JPEG y SVG, y la descarga de formatos PDF, CSV y XLS. Para más detalles, consulte "Opciones de impresión y descarga" en el capítulo<u>"Cuadro de mandos</u>".

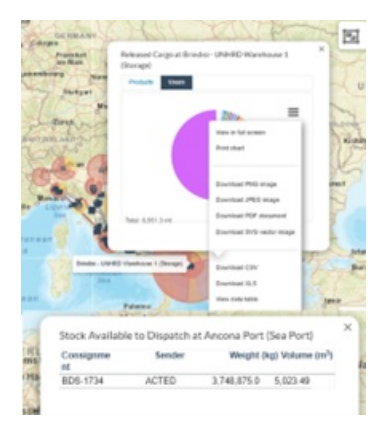